## INSTRUÇÕES PARA INSCRIÇÃO NO EVENTO DE EXTENSÃO I Encontro de Extensão do CCTA: socializando as ações de extensão

O I Encontro de Extensão do Centro de Comunicação, Turismo e Artes (CCTA) é a concretização de um anseio da Assessoria de Extensão somada à programação do PROBEX/2018 que visa acompanhar os projetos de extensão vinculados a este Programa numa parceria COPAC/PRAC, "mediante a realização de Encontros e Seminários com a apresentação das atividades dos projetos pelos discentes e docentes da equipe".

O Encontro acontecerá nos dias 08 e 08 de agosto de 2018 e será aberto à comunidade em geral, que poderá realizar inscrições pelo Sigaa Cursos e Eventos de Extensão e assim garantir sua certificação.

Para realizar inscrição nas mini-atividades propostas na programação os interessados deverão se inscrever primeiro no evento, conforme demonstrado tutorial a seguir:

1. Acessar link :

https://sigaa.ufpb.br/sigaa/public/extensao/loginCursosEventosExtensao.jsf

Caso não tenha cadastro na plataforma Sigaa Cursos e Evento de Extensão, realizar cadastro clicando no local (Ainda não possuo cadastro) conforme indicado pela seta na imagem seguinte.
 Caso já possua cadastro nessa plataforma o candidato deverá iniciar a inscrição a partir do item 5.

| ÁREA DE LOGIN | para Acesso à Inscrição em Cursos e Eventos de Extensão                                                                                                    |
|---------------|----------------------------------------------------------------------------------------------------|
|               | <b>Caro visitante,</b><br>Para acessar a área de inscritos em cursos e eventos de extensão é necessário realizar o <i>login</i> no sistema.<br>A partir da área de gerenciamento será possível se inscrever nos curso e eventos abertos, bem como<br>acompanhar as suas inscrições já realizadas. |
|               | INFORME SEU E-MAIL E SENHA                                                                                                    |
|               | E-mail:                                                                                                    |
|               | Esqueci minha senha! Ainda não possuo cadastro!                                                                                                    |
|               | << voltar ao menu principal                                                                                                    |

3. Preencher o cadastro e confirmá-lo no e-mail.

| → C Seguro   https://s | igaa.ufpb.br/sigaa/public/extensao/loginCursosEventosExtensao.jsf                                                                                                    | ବ 🕁 💹 |
|------------------------|----------------------------------------------------------------------------------------------------|-------|
|                        | SIGGAA<br>Sustana Integrado de Gestão de Atividades Acadêmicas<br>Canastreo nos Cursos e Evernos de Extremão                                                                                                    |       |
|                        | Cadastre-se para poder se inscrever em algum dos cursos ou eventos de extensão oferecidos.<br>Deservação: para que o cadastro seja efetivado é preciso confirmá-lo por meio de um e-mail que será envisado<br>para o endrece informação:                                                                                                    |       |
|                        | EODMU ŠELO DE CADACERO                                                                                                    |       |
|                        | DADOS PESSOAIS                                                                                                    |       |
|                        | Estrangeiro:                                                                                                    |       |
|                        | Pessaporte:                                                                                                    |       |
|                        | Data de Nascimento: * Ex.:(dd/mm/aaaa)                                                                                                    |       |
|                        | Excerce CEP: *                                                                                                    |       |
|                        | Contato                                                                                                    |       |
|                        | Telefone Fixo: (xx) xxxxx-xxxxx Celular: * (xx) xxxxx-                                                                                                    |       |
|                        | Autenticação                                                                                                    |       |
|                        | Confirmação de E-mail:  Confirmação de E-mail:  Confir |       |
|                        | Confirmação de Senha: *                                                                                                    |       |
|                        | Cadastran<br>* Campos de preenchimento obrigatório.                                                                                                    |       |
|                        |                                                                                                    |       |

Confirmar no e-mail clicando no local indicado pela seta, conforme demonstrado na imagem abaixo.

ESTE E-MAIL FOI GERADO AUTOMATICAMENTE PELO SISTEMA SIGAA. POR FAVOR, NÃO RESPONDÊ-LO.

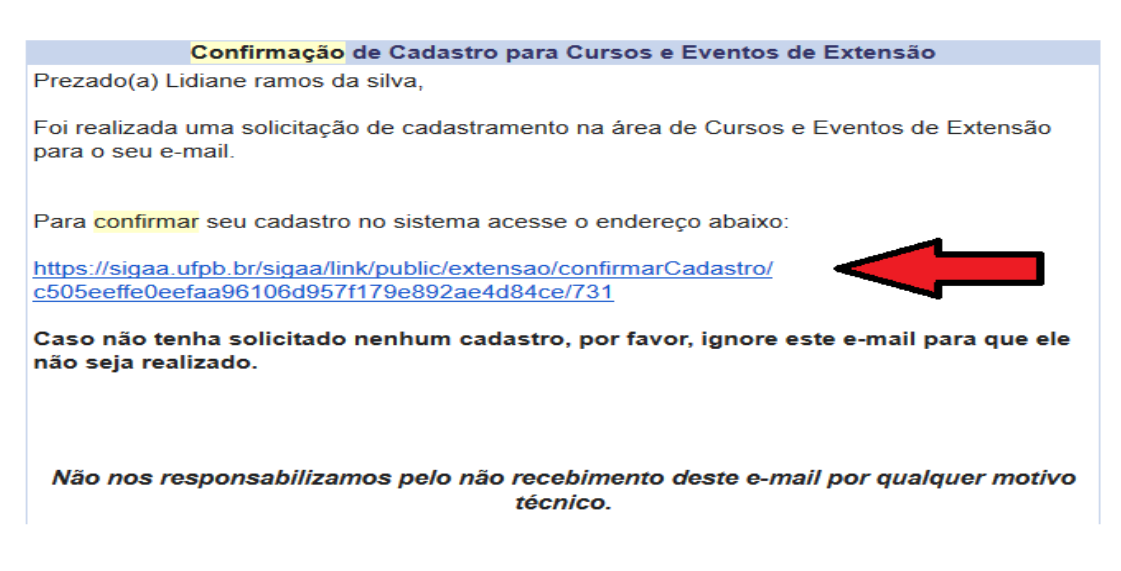

**5**. Após confirmação do cadastro no e-mail, acessar o seguinte link e acessar a plataforma Cursos e Eventos de Extensão, através do e-mail e senha cadastrada.

https://sigaa.ufpb.br/sigaa/public/extensao/loginCursosEventosExtensao.jsf

| Universidade Fed                                                      | ral da Paraíba                                                                                                    | João Pessoa, 01 de Agosto d                                  |
|-----------------------------------------------------------------------|----------------------------------------------------------------------------------------------------|--------------------------------------------------------------|
| SIGAA<br>Sistema Integrad                                             | o de Gestão de Atividades Acadêmicas                                                                                                    | sível para<br>ientes visuais                                 |
| DE LOGIN PARA ACESSO                                                  | Inscrição em Cursos e Eventos de Extensão                                                                                                    |                                                              |
| Caro visita<br>Para acess<br>sistema.<br>A partir da<br>acompanhar as | nte,<br>ir a área de inscritos em cursos e eventos de extensão é neces:<br>área de gerenciamento será possível se inscrever nos curso e e<br>suas inscrições já realizadas. | sário realizar o <i>logIn</i> no<br>ventos abertos, bem como |
|                                                                       | INFORME SEU E-MAIL E SENHA                                                                                                    |                                                              |
|                                                                       | E-mail:                                                                                                    |                                                              |
|                                                                       | Senha:                                                                                                    |                                                              |
|                                                                       | Esqueci minha senha! Ainda não possuo cadastro                                                                                                    | 0!                                                           |
|                                                                       |                                                                                                    |                                                              |
|                                                                       | << voltar ao menu principal                                                                                                    |                                                              |

6. Ao realizar o acesso, clicar em Cursos e Eventos Abertos, conforme demonstrado na imagem abaixo.

| Universida                                   | ide Federal da Paraíba                                                                                                    | João Pessoa, 01 de Agosto de 2017 |
|----------------------------------------------|----------------------------------------------------------------------------------------------------|-----------------------------------|
| SIGA<br>Sistema Ir                           | A<br>ntegrado de Gestão de Atividades Acadêmicas                                                                                                    | s ENTRAR NO SISTEMA               |
| Participante: lirasi271                      | 0@gmail.com                                                                                                    | SAIR                              |
| Alterar Cadastro<br>Cursos e Eventos Abertos | Seja bem-vindo(a)<br>Por esta área interna, é possível se inscrever em cursos e eventos de extensão<br>inscritas, emitir certificados, entre outras operações. | o, consultar as ações já          |
|                                              | Página Inicial                                                                                                    |                                   |

## 7. Depois, selecionar o **I Encontro de Extensão do CCTA: socializando as ações de extensão** clicando na seta verde e confirmar inscrição, conforme indicado nas ilustrações abaixo:

| CURSO: MULTIVISUALNET PEQUENOS FORMATOS AUDIOVISUAL -<br>2018 - TARDE<br>Coordenação: DURVAL LEAL DE ARAUJO FILHO                                               | CURSO  | 31/07/2018 | 70  | 70 | 0 | 0 🔍 🥥     |
|----------------------------------------------------------------------------------------------------|--------|------------|-----|----|---|-----------|
| CICLO DE ENCONTROS DE PROJETOS APROVADOS NO EDITAL PROBEX<br>Coordenação: HUGA CARLA ALVES DE FARIAS                                                            | EVENTO | 31/07/2018 | 600 | 0  | 1 | 600 🔍 🎯   |
| Autoconhecimento e espiritualidade segundo o Bhagavad Gita<br>Coordenação: THIAGO PELUCIO MOREIRA                                                               | CURSO  | 31/07/2018 | 50  | 19 | 0 | 31 🔍 🎯    |
| Análise de situação e planejamento em saúde<br>Coordenação: ALEXANDRE MEDEIROS DE FIGUEREDO                                                                     | CURSO  | 01/08/2018 | 30  | 2  | 9 | 28 🔍 🎯    |
| I ENCONTRO DE EXTENSÃO DO CENTRO DE TECNOLOGIA - ENEXCT<br>2018 "Extensão Universitária e desafios da engenharia"<br>Coordenação: AURELIA ALTEMIRA ACUNA IDROGO | EVENTO | 02/08/2018 | 120 | 0  | 0 | 120 🔍 🎯   |
| Música Clássica para Leigos: curso básico de leitura musical e solfejo<br>2018<br>Coordenação: GERALDO DIAS DA ROCHA JUNIOR                                     | CURSO  | 03/08/2018 | 10  | 5  | 0 | 5 🔍 🎯 🏘   |
| Atendimento Educacional Especializado: FORMA/AÇÃO Docente na<br>Área da Deficiência Visual.<br>Coordenação: ADENIZE QUEIROZ DE FARIAS                           | CURSO  | 03/08/2018 | 200 | 0  | 4 | 200 🔍 🎯   |
| I Encontro de Extensão do CCTA: socializando as ações de extensão<br>Coordenação: LUCENI CAETANO DA SILVA                                                       | EVENTO | 09/08/2018 | 300 | 1  | 0 | 299 🔍 🥥 🎎 |
| A CIÊNCIA DO DESENHO: TEORIA E PRÁTICA DOS FUNDAMENTOS<br>CLÁSSICOS (2018.1)<br>Coordenação: ALBERTO LUCENA BARBOSA JUNIOR                                      | CURSO  | 09/08/2018 | 30  | 0  | 2 | 30 🔍 🎯 🏘  |
| I Encontro de projetos extensionistas do CCA<br>Coordenação: FABIO MIELEZRSKI                                                                                   | EVENTO | 10/08/2018 | 150 | 6  | 0 | 144 🔍 🎯   |
| <b>Os materiais e a história da arte</b><br>Coordenação: CARMEN SILVIA MAIA DE PAIVA                                                                            | CURSO  | 10/08/2018 | 25  | 0  | 0 | 25 🔍 🕥    |

8. Informar instituição vínculo. Caso não possua, informar que "comunidade interessada" e em seguida confirmar a inscrição no evento "I Encontro de Extensão do CCTA: socializando as ações de extensão".

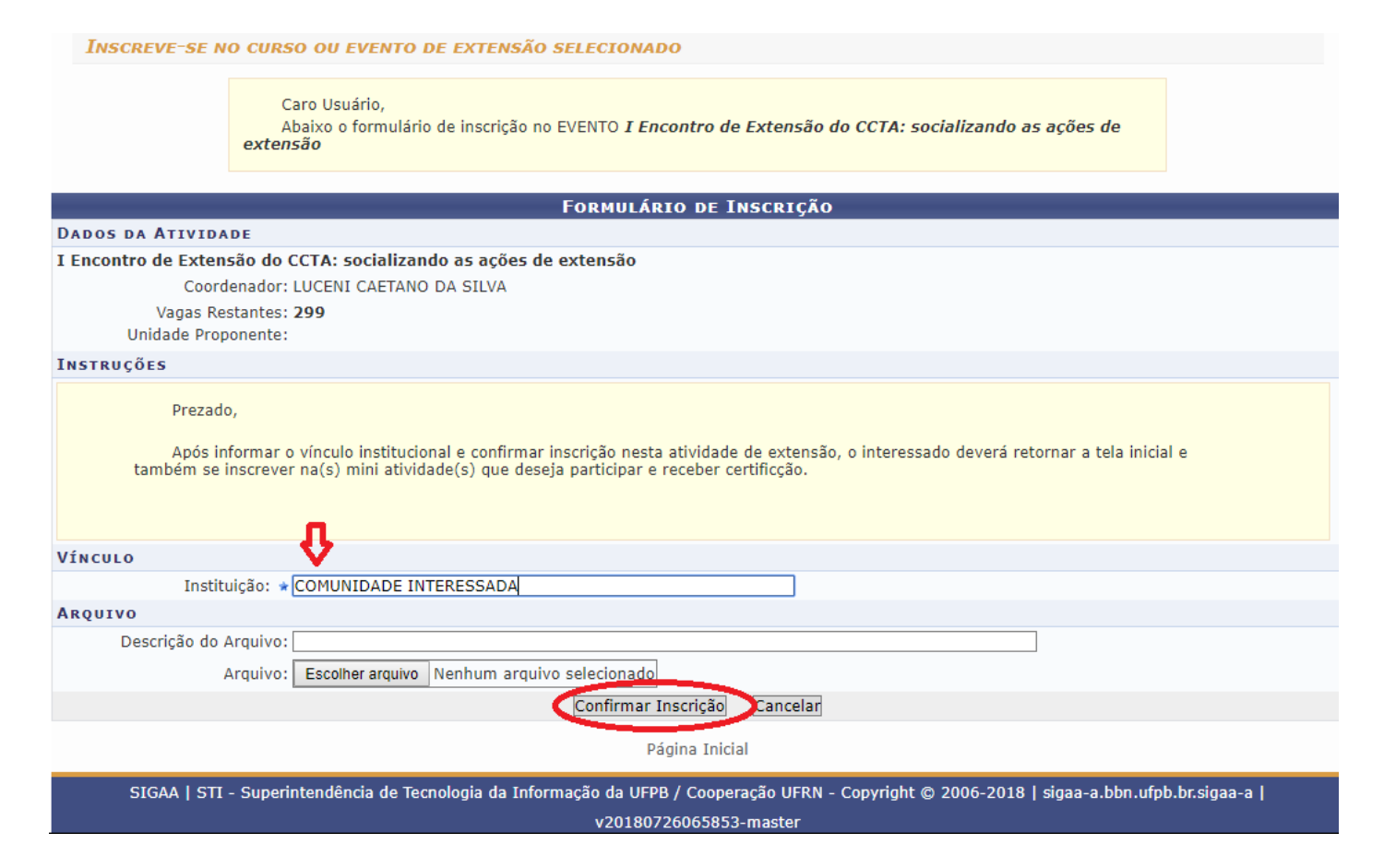

9. Após confirmar inscrição no evento **I Encontro de Extensão do CCTA: socializando as ações de extensão**", conforme indicado na última imagem, será necessário se inscrever na mini atividade, clicando no ícone ao lado da seta, tal como indicado na próxima imagem.

| I ENCONTRO DE EXTENSÃO DO CENTRO DE TECNOLOGIA - ENEXCT<br>2018 "Extensão Universitária e desafios da engenharia"<br>Coordenação: AURELIA ALTEMIRA ACUNA IDROGO | EVENTO | 02/08/2018 | 120 | 0  | 0 | 120 🔍 🎯          |
|----------------------------------------------------------------------------------------------------|--------|------------|-----|----|---|------------------|
| Música Clássica para Leigos: curso básico de leitura musical e solfejo<br>2018<br>Coordenação: GERALDO DIAS DA ROCHA JUNIOR                                     | CURSO  | 03/08/2018 | 10  | 5  | 0 | 5 🔍 🎯 🏘          |
| Atendimento Educacional Especializado: FORMA/AÇÃO Docente na<br>Área da Deficiência Visual.<br>Coordenação: ADENIZE QUEIROZ DE FARIAS                           | CURSO  | 03/08/2018 | 200 | 0  | 4 | 200 🔍 🎯 📕        |
| I Encontro de Extensão do CCTA: socializando as ações de extensão<br>Coordenação: LUCENI CAETANO DA SILVA                                                       | EVENTO | 09/08/2018 | 300 | 1  | 0 | 299 🔍 🎯 🍇        |
| A CIÊNCIA DO DESENHO: TEORIA E PRÁTICA DOS FUNDAMENTOS<br>CLÁSSICOS (2018.1)<br>Coordenação: ALBERTO LUCENA BARBOSA JUNIOR                                      | CURSO  | 09/08/2018 | 30  | 0  | 2 | Visualizar Perío |
| I Encontro de projetos extensionistas do CCA<br>Coordenação: FABIO MIELEZRSKI                                                                                   | EVENTO | 10/08/2018 | 150 | 6  | 0 | 144 🔾 🎯          |
| Os materiais e a história da arte<br>Coordenação: CARMEN SILVIA MAIA DE PAIVA                                                                                   | CURSO  | 10/08/2018 | 25  | 0  | 0 | 25 🔍 🎯           |
| Empreendedorismo em dois tempos                                                                                                    | EVENTO | 18/08/2018 | 120 | 30 | 0 | 90 🔍 🎱           |

**10**. Depois, clica na seta verde ao lado para se inscrever em uma das mini atividades, conforme indicado no exemplo e ilustração na seguinte imagem.

| Lista de Mini Atividades com Períodos de Inscrição Aber                                                                                               | tos                                                                                                    |                   |       |                             |              |            |  |  |  |
|----------------------------------------------------------------------------------------------------|----------------------------------------------------------------------------------------------------|-------------------|-------|-----------------------------|--------------|------------|--|--|--|
| Caro Usuário(a),<br>Abaixo estão listadas as mini atividades da atividade<br><b>Observação:</b> As inscrições para as mini atividades s<br>principal. | Caro Usuário(a),<br>Abaixo estão listadas as mini atividades da atividade selecionada que possuem períodos de inscrição abertos.<br><b>Observação:</b> As inscrições para as mini atividades só estarão habilitadas após realizar inscrição na atividade<br>principal. |                   |       |                             |              |            |  |  |  |
| 🔾: Ver Detalhes da Mini                                                                                                    | i Atividade 🎯: I                                                                                                    | nscrever-se       |       |                             |              |            |  |  |  |
| Inscrições                                                                                                    | ABERTAS ( 5 )                                                                                                    |                   |       | 1/2                         |              | _          |  |  |  |
| Título                                                                                                    | Тіро                                                                                                    | Inscrições<br>até | Total | vagas<br>Aprovadas Pendente | es Restantes | - <b>1</b> |  |  |  |
| COMUNICAÇÕES: APRESENTAÇÕES DOS PROJETOS - Dia 08/08 - NOITE<br>Coordenação: LUCENI CAETANO DA SILVA                                                  | MINI EVENTO                                                                                                    | 08/08/2018        | 300   | 0                           | 0 300        | Q 🌍        |  |  |  |
| COMUNICAÇÕES: APRESENTAÇÕES DOS PROJETOS - Dia 08/08 - TARDE<br>Coordenação: LUCENI CAETANO DA SILVA                                                  | MINI EVENTO                                                                                                    | 08/08/2018        | 300   | 0                           | 0 300        |            |  |  |  |
| COMUNICAÇÕES: APRESENTAÇÕES DOS PROJETOS - Dia 09/08 - MANHÃ<br>Coordenação: LUCENI CAETANO DA SILVA                                                  | MINI EVENTO                                                                                                    | 09/08/2018        | 300   | 0                           | 0 300        | Q 🌍        |  |  |  |
| Abertura - Mesa Redonda e Comunicações dos Projetos - Dia 08/08 -<br>MANHÃ<br>Coordenação: LUCENI CAETANO DA SILVA                                    | MINI EVENTO                                                                                                    | 08/08/2018        | 300   | 1                           | 0 299        | Q 🌍        |  |  |  |
| COMUNICAÇÕES: APRESENTAÇÕES DOS PROJETO - Dia 09/08 - TARDE<br>Coordenação: LUCENI CAETANO DA SILVA                                                   | MINI EVENTO                                                                                                    | 09/08/2018        | 300   | 1                           | 0 299        | Q 🌍        |  |  |  |
| Ca                                                                                                    | ncelar                                                                                                    |                   |       |                             |              |            |  |  |  |
| Págir                                                                                                    | a Inicial                                                                                                    |                   |       |                             |              |            |  |  |  |

## 11. Por fim, especifica o vínculo e confirma inscrição na mini atividade.

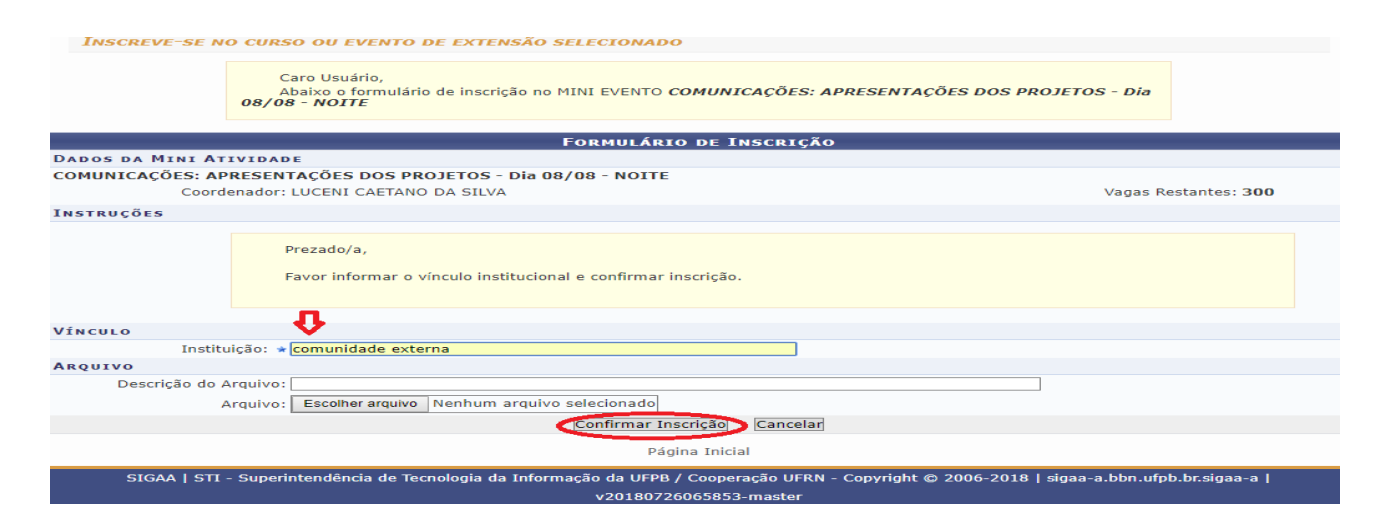

| <b>***</b>  | Universidade Fed                                                                                                    | eral da Paraíba                                                                                                    | João Pessoa, 27 de Julho de 2010                                                                                                    |                                                                                                    |                                                                                                    |                                        |                      |
|-------------|----------------------------------------------------------------------------------------------------|----------------------------------------------------------------------------------------------------|----------------------------------------------------------------------------------------------------|----------------------------------------------------------------------------------------------------|----------------------------------------------------------------------------------------------------|----------------------------------------|----------------------|
|             | SIGAA<br>Sistema Interna                                                                                                    | de de Gestão de                                                                                                    | e Atividades Acadêmio                                                                                                    | as 🕅                                                                                                    | Acessível para<br>Deficientes visuais                                                                           |                                        | TRAR NO SISTEMA      |
| i) Insc     | rição realizada com                                                                                                    | sucesso!                                                                                                    |                                                                                                    |                                                                                                    |                                                                                                    |                                        | (x) fechar mensagen: |
| Participant | te:                                                                                                    | -1                                                                                                    |                                                                                                    |                                                                                                    |                                                                                                    |                                        | SAIR                 |
| GERENCIAR 1 | Inscrição                                                                                                    |                                                                                                    |                                                                                                    |                                                                                                    |                                                                                                    |                                        |                      |
|             | Caro(a) Par<br>Por esta pá<br>A emissão<br>A ação de ex<br>ação.<br>O participant<br>A emissão<br>A ação de ex<br>O participant | ticipante,<br>gina é possível gerer<br><b>do certificado só s</b><br>tensão estiver finaliz<br>te deverá ter frequên<br>te deverá ter a emiss<br><b>da declaração só</b> s<br>tensão <b>não</b> estiver f<br>te deverá ter a emiss | nciar sua inscrição nos cursos<br>será autorizada quando as<br>rada e o projeto concluído ou<br>icia satisfatória.<br>ão do certificado autorizada<br>será autorizada quando as<br>inalizada e o projeto não est<br>ão da declaração autorizada | s e eventos de<br>s <b>seguintes c</b> o<br>o gestor auto<br>pela coordena<br>s <b>seguintes c</b><br>iver concluído<br>pela coordena | extensão.<br>ondições forem ati<br>orizou a emissão ante<br>ção da ação.<br>ondições forem ati<br>eção da ação. | ngidas:<br>es de término d<br>ingidas: | a                    |
|             |                                                                                                    | O coorden                                                                                                    | ador desta ação fez as                                                                                                    | seguintes o                                                                                                    | bservações:                                                                                                    |                                        |                      |
|             | Após confir                                                                                                    | mada a inscrição nes                                                                                                    | ta mini atividade, caso desej                                                                                                    | e, também po                                                                                                    | derá se inscrever en                                                                                            | n outras opções                        |                      |
| Mini        | Attributer COMUNIC                                                                                                    | INFORMAÇ                                                                                                    | ÕES SOBRE SUA INSCRIÇ                                                                                                    | ão na Mini                                                                                                    | ATIVIDADE                                                                                                    |                                        |                      |
| Mini 2      | Atividade: COMONIC<br>Atividade: I Encontr                                                                                      | o de Extensão do CC                                                                                                    | TA: socializando as acões de                                                                                                    | extensão                                                                                                    | :                                                                                                    |                                        |                      |
|             | Período: 08/08/2                                                                                                    | 018 até 08/08/20                                                                                                    | 18                                                                                                    | Tip                                                                                                    | o: MINI EVENTO                                                                                                  |                                        |                      |
| Coo         | rdenador: LUCENI C                                                                                                    | AETANO DA SILVA                                                                                                    |                                                                                                    |                                                                                                    |                                                                                                    |                                        |                      |
| 1           | Status da<br>Inscrição:                                                                                                    | DO                                                                                                    |                                                                                                    |                                                                                                    |                                                                                                    |                                        |                      |
| In          | nstituição: comunida                                                                                                    | ide externa                                                                                                    |                                                                                                    |                                                                                                    |                                                                                                    |                                        |                      |
| D           | eclaração<br>Liberada: NÃO                                                                                                    | C                                                                                                    | ertificado Liberado: NÃO                                                                                                    |                                                                                                    |                                                                                                    | Frequêr                                | ocia: 0 %            |

OBSERVAÇÃO: Para participar de diferentes mini atividades, os interessados deverão realizar inscrição em cada uma, conforme demonstrado nos passos 09, 10 e 11 deste tutorial.